# Gestion des groupes d'utilisateurs LDAP importés

Publié: 2024-11-04

Après avoir importé vos groupes d'utilisateurs LDAP, vous pouvez consulter et gérer ces groupes sur la page Groupes d'utilisateurs. Les rubriques suivantes fournissent des informations sur la façon d'activer, d'afficher, de réinitialiser et d'actualiser les groupes d'utilisateurs importés dans votre système ExtraHop.

Avant de commencer Configurez l'authentification à distance via LDAP et importez vos groupes d'utilisateurs **Z**.

### Afficher les membres d'un groupe d'utilisateurs

Le Liste des membres Cette page fournit des commandes permettant d'afficher les membres d'un groupe d'utilisateurs importés depuis un serveur LDAP configuré. Vous pouvez également réinitialiser, désactiver et actualiser le groupe d'utilisateurs depuis Liste des membres page.

- 1. Dans le Paramètres d'accès section, cliquez Groupes d'utilisateurs.
- 2. Cliquez sur le nom du groupe dans la liste des groupes d'utilisateurs.

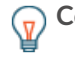

**Consèil**ous pouvez trouver rapidement des groupes d'utilisateurs en saisissant un nom dans Filtrer les groupes d'utilisateurs champ. Vous pouvez également trier la liste des groupes d'utilisateurs en cliquant sur le titre d'une colonne.

La liste des membres affiche le nom complet, l'identifiant de connexion et le statut activé ou désactivé des membres qui se sont connectés au système et dont le groupe est associé à un tableau de bord partagé. En cliquant sur le nom complet du membre dont les privilèges sont gérés localement, vous êtes redirigé vers **Administration** > **Utilisateurs** > **Modifier un utilisateur** page pour cet utilisateur. Les utilisateurs dont les autorisations sont gérées par le serveur LDAP distant sont grisés dans la liste des membres et ne peuvent pas être cliqués.

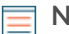

**Note:** Si un utilisateur appartient à un groupe et que ce groupe est membre d'un groupe parent (groupe imbriqué) associé à un tableau de bord, l'utilisateur apparaît dans la liste des membres du groupe parent. Si un tableau de bord est partagé avec le groupe d'enfants, l'utilisateur apparaîtra également dans la liste des membres du groupe d'enfants.

## Activer ou désactiver un groupe d'utilisateurs

Vous pouvez partager des tableaux de bord personnalisés avec un groupe d'utilisateurs distant afin que chaque membre du groupe puisse consulter le tableau de bord associé. Si un groupe d'utilisateurs est désactivé, aucun membre du groupe ne peut voir le tableau de bord associé, même si le tableau de bord est toujours partagé avec le groupe.

Consetélectionnez plusieurs groupes d'utilisateurs pour activer ou désactiver plusieurs groupes à la fois.

- 1. Dans le Paramètres d'accès section, cliquez Groupes d'utilisateurs.
- 2. Cochez la case à côté du nom dans la liste des groupes et cliquez sur l'une des options suivantes :
  - Pour activer un groupe d'utilisateurs, cliquez sur Activer le groupe d'utilisateurs.
  - Pour désactiver un groupe d'utilisateurs, cliquez sur Désactiver le groupe d'utilisateurs.

## Réinitialisation d'un groupe d'utilisateurs

Lorsque vous réinitialisez un groupe d'utilisateurs, toutes les associations de tableau de bord partagées sont supprimées du groupe. Si le groupe n'existe plus sur le serveur LDAP distant, il est supprimé de la liste des groupes d'utilisateurs.

Conseiélectionnez plusieurs groupes d'utilisateurs pour réinitialiser plusieurs groupes à la fois.

- 1. Connectez-vous aux paramètres d'administration du système ExtraHop via https://<extrahophostname-or-IP-address>/admin.
- 2. Dans le Paramètres d'accès section, cliquez Groupes d'utilisateurs.
- 3. Cochez la case à côté du nom du groupe dans la liste.
- 4. Cliquez Réinitialiser le groupe d'utilisateurs.
- 5. Cliquez **Oui** pour confirmer l'action de réinitialisation.

### Actualiser les utilisateurs et les groupes d'utilisateurs

Vous pouvez actualiser manuellement les groupes d'utilisateurs LDAP (ou tous les utilisateurs d'un groupe spécifique) pour vous assurer que les utilisateurs et les groupes sont synchronisés avec les utilisateurs et les groupes du serveur LDAP.

Conseiélectionnez plusieurs groupes d'utilisateurs pour actualiser plusieurs utilisateurs à la fois.

- 1. Connectez-vous aux paramètres d'administration du système ExtraHop via https://<extrahophostname-or-IP-address>/admin.
- 2. Dans le Paramètres d'accès section, cliquez Groupes d'utilisateurs.
- 3. Choisissez l'une des options suivantes :
  - Pour actualiser tous les groupes d'utilisateurs, cliquez sur Actualiser tous les groupes d'utilisateurs.
  - Pour actualiser les utilisateurs d'un groupe d'utilisateurs, cochez la case à côté du nom du groupe, puis cliquez sur **Actualiser les utilisateurs du groupe**.